## **Keynes Controls Ltd**

### VibWire-201

**Product Training Video** 

# **Keynes Controls Ltd**

### VibWire-201

#### Slide Number

| 4       | Software Features                         |
|---------|-------------------------------------------|
| 4 - 6   | Initial Window                            |
| 7 - 9   | Downloading the Instrument Configuration  |
| 10 - 12 | Sensor Scanning Operations                |
| 8 - 10  | Temperature Sensor Configuration.         |
| 11- 14  | Sample Calibration Data Sheet             |
| 15      | Selecting Hz, Digits or Engineering Units |
| 16 - 18 | Sensor Polynomial Coefficients            |

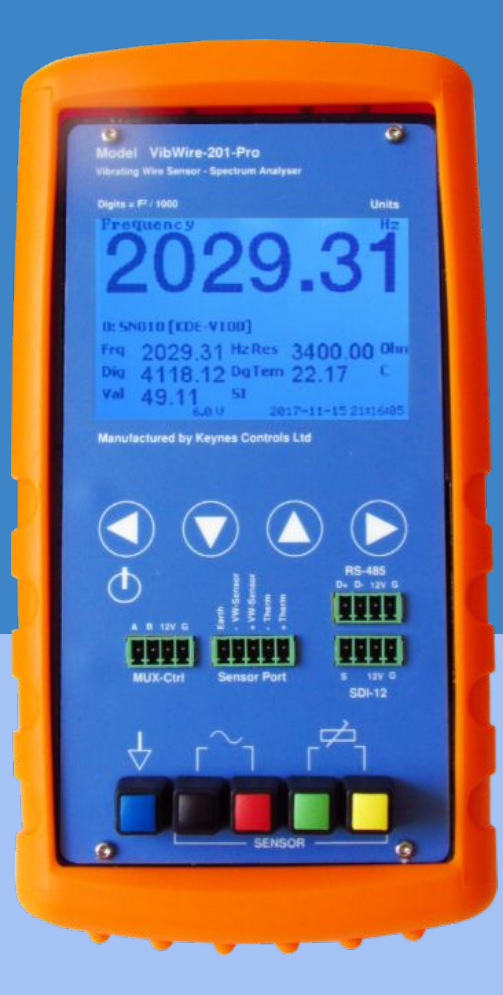

# VibWire-201-Pro

Vibrating Wire Sensor Analyser, Logger and Display Unit

- Connecting the instrument to a PC
- Installing and running the device configuration software
- Scanning the instrument for Calibration Factors
- Windows Free Software
- Sample Manufacturer's Calibration Factors
- Select Thermistor Type
- Understanding the Sensor Linearisation Formula
- Storing new sensor types into the unit
- Download and Restore Projects

#### **Running Time 5 Minutes**

### Software Features

#### Sensor Number 0.. 200

#### Sensor Number

The sensor number assigns the order in which a defined sensor will be scanned by the instrument. The instrument scans from starts from Sensor 0 and continues for all assigned sensors.

#### **Sensor Types**

The User can preset the sensor type and process option. See Slides X a Y for further details. Useful when many sensors of the same type are to be used.

Tel: 0044 118 327 6067 E-mail: sales@keynes-controls.com

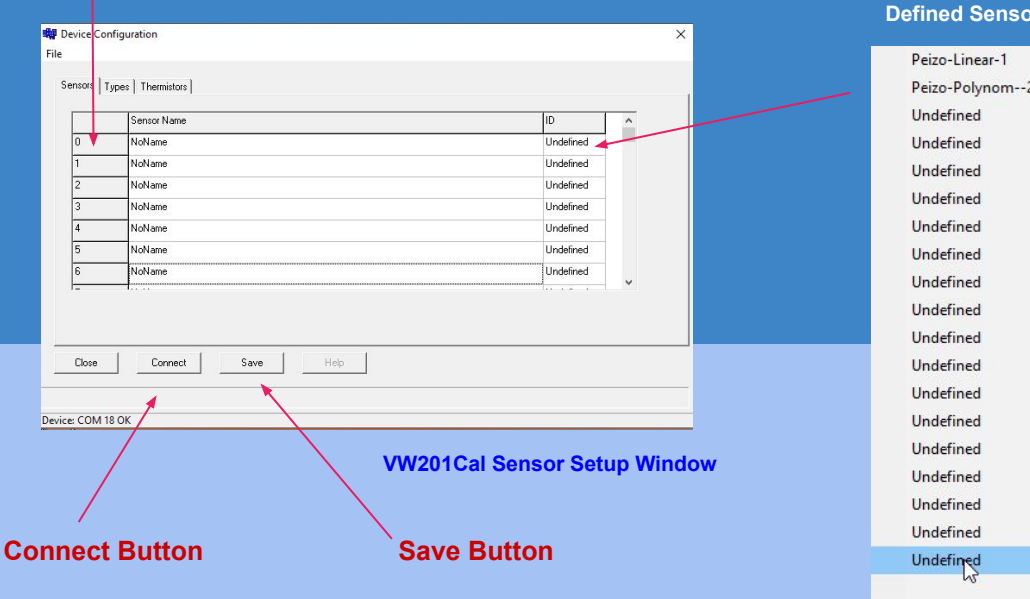

Press this button in order to download the current instrument configuration settings.

Press this button in order to write the sensor details into the instrument.

#### **Defined Sensor Types**

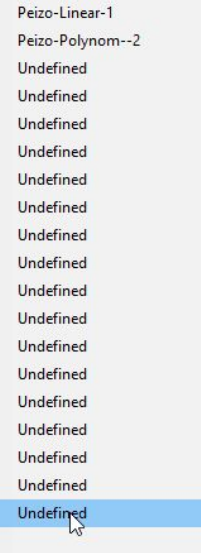

# **Initial Window**

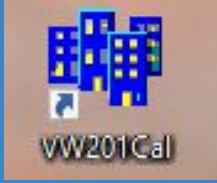

#### VW201Cal Desktop App

Connect a USB cable connects the VibWire-201 to a Windows PC

#### Activate the VW201Cal Software

The Device Configuration will appear as shown opposite.

Press the "**Connect**" button to download and display the parameters stored inside the unit. This action also prepares the instrument to accept new parameters.

#### **Default Screen**

Once the VW201Cal software is installed and activated then the default screen will appear. Only when a VW201 has been connected to a PC can any previously stored settings be accessed and changed.

Device Configuration Window

| o a Windows PC                                                      | File              |                   |                          |     |
|---------------------------------------------------------------------|-------------------|-------------------|--------------------------|-----|
|                                                                     | Sensors Types The | ermistors         |                          |     |
|                                                                     | Sense             | or Name           | ID                       | ^   |
|                                                                     | 0 NoNa            | ame               | Undefined                |     |
| oosite.                                                             | 1 NoNa            | ame               | Undefined                |     |
|                                                                     | 2 NoNa            | ame               | Undefined                |     |
| y the parameters stored inside                                      | 3 NoNa            | ame               | Undefined                |     |
| accept new parameters.                                              | 4 NoNa            | ame               | Undefined                |     |
|                                                                     | 5 NoNa            | ame               | Undefined                |     |
|                                                                     | 6 NoNa            | ame               | Undefined                |     |
| ctivated then the default screen<br>ected to a PC can any<br>anged. | Close 1           | Connect Save Help |                          |     |
| ownload and display sensor<br>arameters from the VibWire-20'        |                   | Store para        | meters into the VibWire- | 201 |

Tel: 0044 118 327 6067 E-mail: sales@keynes-controls.com

# **Downloading the Instrument Configuration**

#### **Press the Connect Button**

The blue status bar will appear as the Instrument configuration is downloaded

Any Pre-set Sensor Configurations will be displayed in the table,

|       | D         | Proc | Mid Hz | A   | В      | С  | D  | Therm# |
|-------|-----------|------|--------|-----|--------|----|----|--------|
| SO    | Undefined | 2    | 2000   | 0.  | 1.0000 | 0. | 0. | 0      |
| S1    | Undefined | 2    | 2000   | 0.  | 1.0000 | 0. | 0. | 0      |
| S2    | Undefined | 2    | 2000   | 0.  | 1.0000 | 0. | 0. | 0      |
| S3    | Undefined | 2    | 2000   | 0.  | 1.0000 | 0. | 0. | 0      |
| S4    | Undefined | 2    | 2000   | 0.  | 1.0000 | 0. | 0. | 0      |
| S5    | Undefined | 2    | 2000   | 0.  | 1.0000 | 0. | 0. | 0      |
| S6    | Undefined | 2    | 2000   | 0.  | 1.0000 | 0. | 0. | 0      |
| S7    | Undefined | 2    | 2000   | 0.  | 1.0000 | 0. | 0. | 0      |
| S8    | Undefined | 2    | 2000   | 0.  | 1.0000 | 0. | 0. | 0      |
| Close | Connect   | Save | Н      | elp |        |    |    |        |
|       |           |      |        |     |        |    |    |        |

# **Sensor Scanning Operations**

- 1. Connect the VibWire-201 to a Windows PC using the supplied USB Cable.
- 2. Activate the VW201Cal Software.
- 3. Download any Preset Sensor Calibration Factors and display the results in the VW201Cal software.
- 4. Assign all of the Vibrating Wire Sensor Calibration Factors into the instrument.

Each sensor can be individually configured.

5. Assign the Sensor Name - Starting with **Sensor 0** and continuing until all the Sensors are configured, or updated.

The instruments starting scanning at Sensor 0 then increments automatically to Sensor 1 etc ...

- 6. Save the new Calibration Factors into the instrument,
- 7. Any recorded values are stored onto an SD Card inserted into the unit.
- 8. The results are stored in the order they are assigned to the device, Sensor 0 being the first column of data
- 9. with a separate column for each defined sensor. CSV files can be read into any spreadsheet including Google Docs,,,

# **Temperature Sensor Configuration**

T0 is the preset thermistor calibration parameters for the most popular temperature sensor built into many vibrating wire sensors.

**T1** and **T2** are for User assigned calibration factors for the temperature sensors.

The calibration factors are taken from the temperature section of vibrating wire sensor manufacturers data sheet.

If no temperature sensor calibration factors are supplied then simply use the preset T0 type in the software. The results should

be accurate.

|    |           | 10     | RU     | A         | B         | 0         | D         |
|----|-----------|--------|--------|-----------|-----------|-----------|-----------|
| 0  | YSI44005  | 25.000 | 3000.0 | 0.0033540 | 2.5627E-4 | 2.0829E+6 | 7.3003E-8 |
| [1 | Undefined | 25.000 | 3000.0 | 0.        | 0.        | 0.        | 0.        |
| 12 | Undefined | 25.000 | 3000.0 | 0.        | 0.        | 0.        | 0.        |
|    |           |        |        |           |           |           |           |
|    |           |        |        |           |           |           |           |

# **Temperature Sensor Configuration**

#### **Steinhart-Hart Thermistor Factors and Beta Value Calibration Factors**

The most accurate temperature readings are carried out when the thermistor calibration factors are assigned for use with the Steinhart-Hart thermistor equation.

For this operation to be undertaken then you are looking for parameters such as T0 = 25 Deg C R0 = 3 K Ohm and Parameters A, B, C and D on the sensor data sheet.

#### Beta Value

Some sensor manufacturer's do not supply the full temperature sensor calibration factors but use the simplified 'Beta' Factor. This is can be used and set into the VW201Cal software.

The calibration factors will be shown similar to

T0 = 25 Deg C R0 = 3 K Beta = 3461

The calibration factors for the software will be A = 0 B = 3461 C = 0 D = 0. Only the 'B' factor is used.

# **Temperature Sensor Configuration**

When there are no temperature setup factors assigned to a Calibration report then set the thermistor type to type **T0**. This is the default setting preset into the software for the most popular industry standard temperature built into many different vibrating wire sensors.

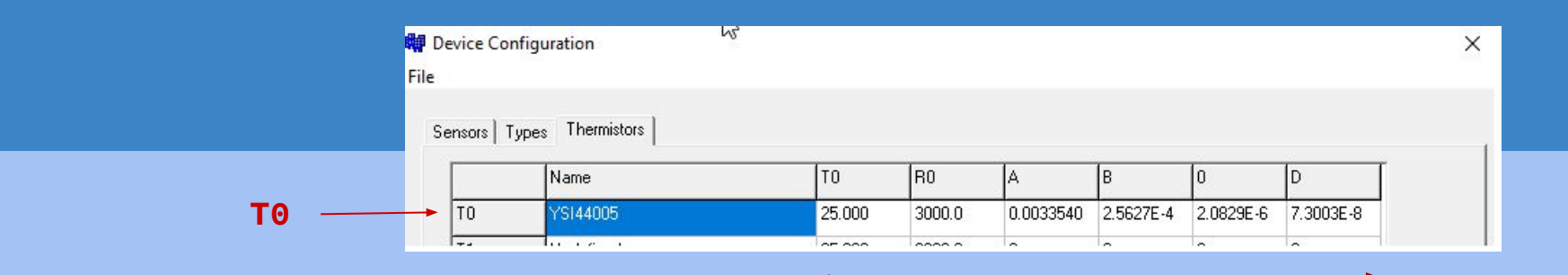

**Preset Thermistor Calibration Parameters** 

| Ø                                                                                                    |                                                                                                    |                                                                                                    |                                                                                                    |                                                                                                    |                                                                                                    |                                                                                                    |                                                                                                    |
|----------------------------------------------------------------------------------------------------|----------------------------------------------------------------------------------------------------|----------------------------------------------------------------------------------------------------|----------------------------------------------------------------------------------------------------|----------------------------------------------------------------------------------------------------|----------------------------------------------------------------------------------------------------|----------------------------------------------------------------------------------------------------|----------------------------------------------------------------------------------------------------|
|                                                                                                    |                                                                                                    |                                                                                                    |                                                                                                    |                                                                                                    | E +44-00<br>fi +44-00                                                                                                    | 1825 765044<br>1825 744398                                                                                                    | <ul> <li>info@itmsol</li> <li>www.itmsol</li> </ul>                                                                                                    |
| VI                                                                                                    | BRATING                                                                                                    | WIRE INS                                                                                                    | TRUMENTS                                                                                                    | CALIBRAT                                                                                                    | TON CER                                                                                                    | TIFICATE                                                                                                    |                                                                                                    |
| Instrument                                                                                                    | Type : W                                                                                                    | 9 Vibrating                                                                                                    | Wire Piezomet                                                                                                    | er Se                                                                                                    | rial No.                                                                                                    | Used for calculation                                                                                                    | KPA using                                                                                                    |
| Instrument                                                                                                    | Range : 0                                                                                                    | .00 to 1500.0                                                                                                    | kPa                                                                                                    | Calibrat                                                                                                    | tion Date                                                                                                    | Period units                                                                                                    |                                                                                                    |
| Gaure Fact                                                                                                    | ters in kPa                                                                                                    |                                                                                                    |                                                                                                    | Anderen                                                                                                    | Temperati                                                                                                    | re : 21°C                                                                                                    |                                                                                                    |
| Period Gau                                                                                                    | ge Factor ()                                                                                                    | K): 7705.9070                                                                                                    | 1000                                                                                                    | Barome                                                                                                    | tric Press                                                                                                    | Used for calculation                                                                                                    | te KPA using                                                                                                    |
|                                                                                                    |                                                                                                    |                                                                                                    |                                                                                                    |                                                                                                    |                                                                                                    |                                                                                                    |                                                                                                    |
| Linear Gau                                                                                                    | ge Factor (                                                                                                    | G): (kPa\li                                                                                                    | git)0.7705900                                                                                                    | Calibrat                                                                                                    | tion Technic                                                                                                    | ian : Wayne l                                                                                                    | Diprose                                                                                                    |
| Linear Gau<br>Polynomial<br>Polynomial                                                                                                    | ge Factor (<br>Gauge Fac<br>Gauge Fac                                                                                                    | G): (kPa/di<br>tor A: -0.000<br>tor B: -0.707                                                                                                    | gic)0.7705900<br>0055233680(9)<br>7797000                                                                                                    | Calibrat<br>Calibrat<br>Mensor<br>Vibrat                                                                                                    | tion Technic<br>APC 550<br>ing Wire                                                                                                    | used for calculation                                                                                                    | Diprose<br>ng KPA using<br>s                                                                                                    |
| Linear Gau<br>Polynomial<br>Polynomial<br>Polynomial                                                                                          | ige Factor (<br>Gauge Fac<br>Gauge Fac<br>Gauge Fac                                                                                                    | G): (kPa%i<br>tor A: -0.000<br>tor B: -0.707<br>tor C**: 495                                                                                                    | gi()0.7705900<br>005523368000<br>7797900<br>7.505000                                                                                                    | Calibrat<br>Calibrat<br>Mensor<br>Vibrat<br>Regress                                                                                                    | tion Technic<br>APC 600<br>ing Wire<br>ion Zero                                                                                                    | used for calculation<br>polynomial factor<br>: 6662.4                                                                                                    | Diprose<br>ng KPA using<br>s                                                                                                    |
| Disear Gau<br>Polynomial<br>Polynomial<br>Applied<br>(kPa)                                                                                    | ge Factor ()<br>Gauge Fac<br>Gauge Fac<br>Gauge Fac<br>Reading<br>(Period)                                                                                  | G): (kPa/d)<br>tor A: -0.000<br>tor B: -0.707'<br>tor C**: 4957<br>Reading<br>F <sup>9</sup> /1000                                                                           | gir)0.7705900<br>0055233680(0)<br>7797000<br>7.505000<br>Calculated<br>(Linear)                                                                                       | Calibra<br>Calibra<br>Mensor<br>Vibrat<br>Regress<br>Error %FS<br>(Linear)                                                                                                | tion Technic<br>APC 600<br>ing Wire<br>ion Zern<br>Linear<br>Increment                                                                                          | lian : Wayne I<br>Used for calculati<br>polynomial factor<br>: 6662.4<br>Calculated<br>(Polynomial)                                                                                          | Diprose<br>ng KPA using<br>s<br>Error %F<br>(Polynomia                                                                                                    |
| Disear Gau<br>Polynomial<br>Polynomial<br>Polynomial<br>Applied<br>(kPa)<br>0.00                                                              | ge Factor ()<br>Gauge Fac<br>Gauge Fac<br>Gauge Fac<br>Reading<br>(Period)<br>3875.3                                                                        | G): (kPa/db<br>tor A: -0.000<br>tor B: -0.707<br>tor C**: 495<br>Reading<br>F*/1000<br>6658.7                                                                                | gii)0.7705900<br>005523368000<br>7797000<br>Calculated<br>(Linear)<br>2.849                                                                                           | Calibra<br>Galibra<br>Mensor<br>Vibrat<br>Regress<br>Error %FS<br>(Linear)<br>0.19                                                                                        | tion Technic<br>APC 600<br>ing Wire<br>ion Zero<br>Linear<br>Increment<br>0.0                                                                                   | Used for calculatin<br>polynomial factor<br>: 6662.4<br>Calculated<br>(Polynomial)<br>-0.285                                                                                                 | Diprose<br>ng KPA using<br>s<br>Error %F<br>(Polynomia<br>-0.02                                                                                                    |
| Disear Gau<br>Polynomial<br>Polynomial<br>Applied<br>(kPa)<br>0.00<br>150.00                                                                  | ge Factor ()<br>Gauge Fac<br>Gauge Fac<br>Gauge Fac<br>Reading<br>(Period)<br>3875.3<br>3932.7                                                              | G): (kPa4di<br>tor A: -0.000<br>tor B: -0.707<br>tor C**: 495<br>Reading<br>F*/1000<br>6658.7<br>6465.8                                                                      | gi()0.7705900<br>005523368000<br>7797900<br>7.505000<br>Calculated<br>(Linear)<br>2.849<br>151.496                                                                    | Calibra<br>Mensor<br>Vibrat<br>Regress<br>Error %FS<br>(Linear)<br>0.19<br>0.10                                                                                           | tion Technic<br>APC 600<br>ing Wire<br>ion Zern<br>Linear<br>Iocrement<br>0.0<br>-192.9                                                                         | lan : Wayne l<br>Used for calculatin<br>polynomial factor<br>: 6662.4<br>(Polynomial)<br>-0.285<br>150.230                                                                                   | Diprose<br>ng KPA using<br>s<br>Error %F<br>(Polynomia<br>-0.02<br>0.02                                                                                                    |
| Linear Gau<br>Polynomial<br>Polynomial<br>Applied<br>(kFa)<br>0.00<br>150.00<br>300.00                                                        | ge Factor ()<br>Gauge Fac<br>Gauge Fac<br>Gauge Fac<br>Gauge Fac<br>(Period)<br>3875.3<br>3932.7<br>3992.4                                                  | G): (kPa46)<br>tor A: -0.000<br>tor B: -0.707<br>tor C**: 4957<br>Reading<br>F*/1000<br>6656.7<br>6465.6<br>6273.8<br>5273.8                                                 | gi()0.7705900<br>005523363000<br>77979000<br>Calculated<br>(Linear)<br>2.849<br>151.496<br>299.450<br>469.775                                                         | Calibra<br><u>Gelibra</u><br><u>Celibra</u><br><u>Celibra</u><br><u>Vibrat</u><br>Regress<br>Error %FS<br>(Linear)<br>0.19<br>0.10<br>-0.04<br>-0.06                      | tion Technic<br>APC 800<br>ing Wire<br>ion Zero<br>Linear<br>Increment<br>0.0<br>-192.9<br>-192.0                                                               | lian : Wayne l<br>Used for calculatin<br>polynomial factor<br>: 6662.4<br>(Polynomial)<br>-0.285<br>150.230<br>299.634                                                                       | Diprose<br>ng KPA using<br>5<br>Error %F<br>(Polynomia<br>-0.02<br>0.02<br>-0.02<br>0.02                                                                                                    |
| Linear Gau<br>Polynomial<br>Polynomial<br>Applied<br>(kPa)<br>0.00<br>150.00<br>300.00<br>450.00                                              | ge Factor (<br>Gauge Fac<br>Gauge Fac<br>Gauge Fac<br>(Period)<br>3875.3<br>3932.7<br>3992.4<br>4055.7                                                      | G): (kPa/d)<br>tor A: -0.000<br>tor B: -0.707<br>tor C**: 4957<br>Reading<br>F*1000<br>6658.7<br>6465.8<br>6273.8<br>6079.5<br>5885.3                                        | gi()0.7705900<br>005523368000<br>7797000<br>Calculated<br>(Linear)<br>2.849<br>151.496<br>299.450<br>449.175<br>569.824                                               | Calibrat<br>Mensor<br>Vibrat<br>Regress<br>Error %FS<br>(Linear)<br>0.19<br>0.10<br>-0.04<br>-0.06                                                                        | tion Technic<br>tion Equili<br>APC 600<br>ing Wire<br>Ion Zern<br>Linear<br>Increment<br>0.0<br>-192.9<br>-192.0<br>-194.3<br>-194.3                            | lan : Wayne l<br>Used for calculati<br>polynomial factor<br>: 6662.4<br>Calculated<br>(Polynomial)<br>-0.285<br>155.230<br>299.634<br>4550.433<br>500.698                                    | Diprose<br>ng KPA using<br>s<br>Error %F<br>(Polynomia<br>-0.02<br>-0.02<br>-0.02<br>-0.03<br>0.05                                                                                                    |
| Linear Gau<br>Polynomial<br>Polynomial<br>Polynomial<br>Applied<br>(kPa)<br>0.00<br>150.00<br>300.00<br>450.00<br>600.00                      | ge Factor (<br>Gauge Fac<br>Gauge Fac<br>Gauge Fac<br>(Period)<br>3075.3<br>3932.7<br>3932.4<br>4055.7<br>4122.1                                            | G): (kPa/d)<br>tor A: -0.000<br>tor B: -0.707<br>tor C**: 495<br>Reading<br>F*/1000<br>6658.7<br>6465.8<br>6273.8<br>6273.8<br>6273.8<br>5285.3<br>5692.4                    | eiti)0.7705900<br>005523368000<br>7797000<br>Calculated<br>(Linear)<br>2.849<br>151.496<br>299.450<br>449.175<br>598.924<br>747.421                                   | Calibrat<br>Mensor<br>Vibrat<br>Regress<br>Error %FS<br>(Linear)<br>0.19<br>0.10<br>-0.04<br>-0.06<br>-0.08<br>-0.17                                                      | tion Technic<br>tion Equit<br>APC 600<br>ing Wire-<br>lion Zern<br>Linear<br>Increment<br>0.0<br>-192.9<br>-192.9<br>-194.3<br>-194.2<br>-192.5                 | lian : Wayne J<br>Used for calculatin<br>polynomial factor<br>: 6662.4<br>Calculated<br>(Polynomial)<br>-0.285<br>150.230<br>299.634<br>450.433<br>600.698<br>749.564                        | Error %F<br>(Polynomia<br>-0.02<br>-0.02<br>-0.02<br>-0.03<br>0.03<br>-0.03                                                                                                    |
| Linear Gau<br>Polynomial<br>Polynomial<br>Applied<br>(kPa)<br>0.00<br>150.00<br>300.00<br>450.00<br>600.00<br>750.00                          | ge Factor (<br>Gauge Fac<br>Gauge Fac<br>Gauge Fac<br>Gauge Fac<br>(Period)<br>3075.3<br>3932.7<br>3992.4<br>4055.7<br>4122.1<br>4191.3                     | G): (kPa46<br>tor A: -0.000<br>tor B: -0.707<br>tor C**: 495<br>Reading<br>F*/1000<br>6658.7<br>6465.8<br>6273.8<br>6079.5<br>5885.3<br>5692.4<br>5496.5                     | ti00.7705960<br>005523365000<br>77979000<br>Calculated<br>(Linear)<br>2.849<br>151.496<br>299.450<br>449.175<br>598.824<br>747.471<br>898.430                         | Calibrat<br>Meanson<br>Vibrat<br>Regress<br>Error %FS<br>(Linear)<br>0.19<br>0.10<br>-0.04<br>-0.06<br>-0.08<br>-0.17<br>-0.10                                            | tion Technic<br>tion Equit<br>approximation Control<br>tion Zern<br>Linear<br>Increment<br>0.0<br>-192.9<br>-192.3<br>-194.2<br>-194.2<br>-195.9                | lan : Wayne )<br>Used for calculatin<br>polynomial factor<br>: 6662.4<br>Calculated<br>(Polynomial)<br>- 0, 285<br>150, 230<br>299, 634<br>450, 413<br>600, 630<br>749, 564<br>900, 324      | Error %F<br>(Polynomia<br>-0.02<br>-0.02<br>-0.03<br>0.05<br>-0.03<br>0.05                                                                                                    |
| Linear Gau<br>Polynomial<br>Polynomial<br>Applied<br>(kPa)<br>0.00<br>150.00<br>300.00<br>450.00<br>650.00<br>750.00<br>900.00                | ge Factor (<br>Gauge Fac<br>Gauge Fac<br>Gauge Fac<br>Gauge Fac<br>(Period)<br>3075.3<br>3932.4<br>4055.7<br>4122.1<br>4121.3<br>4265.4<br>4342.6           | G): (kPadd<br>tor A:-0.009<br>tor B:-0.707<br>tor C**: 4957<br>tor C**: 4957<br>Reading<br>F'1009<br>6659.7<br>6465.8<br>6679.5<br>5885.3<br>5692.4<br>5496.5<br>5502.3      | tin)0.7705900<br>005523368000<br>7797900<br>Calculated<br>(Linear)<br>2.849<br>151.496<br>299.450<br>449.175<br>598.824<br>747.471<br>898.430<br>1048.079             | Calibrat<br>Mensor<br>Vibrat<br>Regress<br>Error %FS<br>(Linear)<br>0.19<br>0.10<br>0.04<br>-0.04<br>-0.08<br>-0.17<br>-0.10<br>-0.12                                     | tion Technic<br>tion Equil<br>APC 860<br>ing Wire<br>linear<br>Increment<br>0.0<br>-192.9<br>-192.0<br>-194.3<br>-192.9<br>-192.9<br>-195.9<br>-195.9<br>-195.9 | lan : Waynel<br>Used for calculatin<br>polynomial factor<br>: 6662.4<br>Calculated<br>(Polynomial)<br>-0.285<br>150.230<br>299.634<br>450.433<br>600.699<br>749.564<br>900.324               | Diprose<br>Ing KPA using<br>S<br>Error %F<br>(Polynomia<br>-0.02<br>-0.02<br>-0.02<br>-0.03<br>0.05<br>-0.03<br>0.02<br>-0.02<br>-0.02                                                                                                    |
| Lisear Gau<br>Polynomial<br>Polynomial<br>Polynomial<br>(kPa)<br>0.000<br>150.00<br>300.00<br>450.00<br>600.00<br>900.00<br>900.00<br>1050.00 | ge Factor (<br>Gauge Fac<br>Gauge Fac<br>Gauge Fac<br>Gauge Fac<br>(Period)<br>3075.3<br>3932.7<br>3992.4<br>4055.7<br>4122.1<br>4155.3<br>4265.4<br>4342.6 | G): (kPadd<br>tor A: -0.909<br>tor B: -0.707<br>tor C**: 495<br>tor C**: 495<br>tor C**: 495<br>6550.7<br>6465.8<br>6273.8<br>6679.5<br>5885.3<br>5592.4<br>5592.4<br>5502.3 | ti0)0.7705900<br>005523368000<br>7797000<br>Calculated<br>(Linear)<br>2.849<br>151.496<br>299.450<br>449.175<br>598.824<br>747.471<br>898.430<br>1048.079<br>1199.731 | Calibra<br>Messor<br>Vibrat<br>Regress<br>Error %FS<br>(Linear)<br>0.19<br>0.10<br>-0.04<br>-0.04<br>-0.06<br>-0.09<br>-0.00<br>-0.10<br>-0.10<br>-0.13<br>-0.13<br>-0.02 | tion Technic<br>tion Equit<br>and APC 500<br>ing Wire 1<br>ion Zero<br>Linear<br>Increment<br>0.0<br>-192.9<br>-192.9<br>-194.2<br>-195.9<br>-195.9<br>-195.2   | lian : Wayne l<br>Used for calculatin<br>polynomial factor<br>: 6662.4<br>Calculated<br>(Polynomial)<br>-0.285<br>150.230<br>299.634<br>450.433<br>600.639<br>749.564<br>900.324<br>1099.534 | Diprose<br>sg KPA using<br>s<br>Error %FF<br>(Polynomia<br>-0.02<br>-0.02<br>-0.03<br>0.03<br>-0.02<br>-0.02<br>-0. |

Formulae: Linear\* E = G(R0 - R1) Polynomial\*\* E = AR1<sup>2</sup> + BR1 + C

\* The zero reading should be established on site by the user on installation. \*\* The site value of C must be calculated using the formula C = -(AR0\*+BR0)

The instrument detailed hereon has, as applicable, been inspected, tested and calibrated in secontance with ISO 9001:2008 approved procedures and, unless otherwise indicated, performs within ± 0.10% (Polynomial) as aspecificd. Thus, the instrument conforms in all respects to our relevant specifications and drawings.

mindel a Certified:

The image opposite shows a sample calibration report for a Vibrating Wire Piezometer

This is a simple example of how to use the calibration report using the Linear Gauge Factor calibration parameters to determine the the sensor output in **SI Units of KPa**. This time the calculation will use the Digits which is **Process 1** 

#### Note

The calibration parameters have been assigned to a Sensor ID Type "PEIZO-2 10m KPa"

**Process = 1** this ensures the VibWire-201 uses the **E = G**.(R1-R0) Formula

where G = Linear Gauge Factor = 0.77059 as shown in the Calibration Report

R1 = Current Sensor Reading from the VibWire-201 R0 = Initial Condition Reading this is typically set to 0

| vice Cor | figuration       |      |        |   |         |     |   |        |  |
|----------|------------------|------|--------|---|---------|-----|---|--------|--|
| nsors [T | ypes Thermistors |      |        |   |         |     |   |        |  |
|          |                  | Proc | Mid Hz | A | в       | c   | D | Therm# |  |
| SO       |                  |      |        |   |         |     |   |        |  |
| S1       | PEIZO-2KPa       | 1    | 2000   | 0 | -0.7705 | 5 O | 0 | TO     |  |
| S2       |                  |      |        |   |         |     |   |        |  |
|          |                  |      |        | - |         |     |   |        |  |

| 3.0         |              |              |                   |               | 1 +64-10     | 1825744398           | <ul> <li>www.ibms</li> </ul> |
|-------------|--------------|--------------|-------------------|---------------|--------------|----------------------|------------------------------|
| •           | BRATING      | WIRE IN      | STRUMENTS         | CALIBRAT      | TION CER     | TIFICATE             |                              |
| Instrument  | Type : W     | 9 Vibrating  | Wire Piezomet     | er Se         | rrial No.    | Used for calculation | ng KPA using                 |
| Instrument  | Range : 0.   | 00 to 1500.0 | kPa               | Calibrat      | tion Date    | Period units         |                              |
| Cause Fact  | are in kPa   |              |                   | Ambilia       | Temperat     |                      |                              |
| STREET PALS | ILS.IN.M.A   |              |                   |               |              | Used for calculation | e KPA usine                  |
| Period Gau  | ge Factor (I | (): 7705.907 | 0000              | Barome        | tric Press   | units                |                              |
| Linear Gau  | ge Factor (6 | i): (kPa/di  | git)0.7705900     | Calibrat      | tion Techni  | cian : Wayne l       | Diprose                      |
| Polynomial  | Gauge Fact   | or A: -0.000 | 005521368000      | Calibrat      | tion Equit   | 0.29 Julio - 193     |                              |
| Polynomial  | Gauge Fact   | B: -0.707    | 7797900           | Mensor        | APC 600      | Used for calculation | ng KPA using                 |
| Polynomial  | Gauge Fact   | tor C**: 495 | 7.505000          | Regress       | ion Zero     | : 6662.4             |                              |
| Applied     | Reading      | Reading      | Calculated        | Error %FS     | Linear       | Calculated           | Error %                      |
| (kPa)       | (Period)     | F%1000       | (Linear)          | (Linear)      | Incremen     | t (Polynomial)       | (Polynom)                    |
| 0.00        | 3875.3       | 6658.7       | 2.849             | 0.19          | 0.0          | -0.285               | -0.02                        |
| 150.00      | 3932.7       | 6465.8       | 151.496           | 0.10          | -192.9       | 150.230              | 0.02                         |
| 300.00      | 3992.4       | 6273.8       | 299.450           | -0.04         | -192.0       | 299.634              | -0.02                        |
| 450.00      | 4055.7       | 6079.5       | 449.175           | -0.06         | -194.3       | 450.413              | 0.03                         |
| 600.00      | 4122.1       | 5885.3       | 598.824           | -0.08         | -194.2       | 600.698              | 0.05                         |
| 750.00      | 4191.3       | 5692.4       | 747.471           | -0.17         | -192.9       | 749.504              | -0.03                        |
| 1050.00     | 4343 6       | 5902 3       | 1048 070          | -0.10         | -104 2       | 1049 359             | -0.04                        |
| 1200.00     | 4425 7       | 5105 5       | 1100 731          | -0.02         | -196.8       | 1199.963             | 0.00                         |
| 1350.00     | 4513.2       | 4909.5       | 1350.766          | 0.05          | -196.0       | 1349.530             | -0.03                        |
| 1500.00     | 4607.3       | 4711.0       | 1503.729          | 0.25          | -198.5       | 1500.572             | 0.04                         |
|             |              | F - 0        |                   |               |              |                      |                              |
| P. armunate | dynamial**   | F = AR       | 12 + RR1 + C      |               |              |                      |                              |
| 1           | of summary   | n - AR       |                   |               |              |                      |                              |
|             | reading she  | uld be estab | lished on site by | the user on i | astallation. |                      |                              |

#### Using Natural Units = $A(R1)^2 + B(R1) + C + K(T1-T0) - (S1-S0)$

This is a simple example of how to use the calibration report using the Polynomial calibration parameters to determine the sensor output in **SI Units of KPa**.

This time the calculation will use Process 2(Polynomial Calculation)A = -5.523E-6B = -7.078E-1C = 4957.50Values taken from the sample data sheet

The calibration parameters have been assigned to a Sensor ID Type "Peizo-Polynom-2"

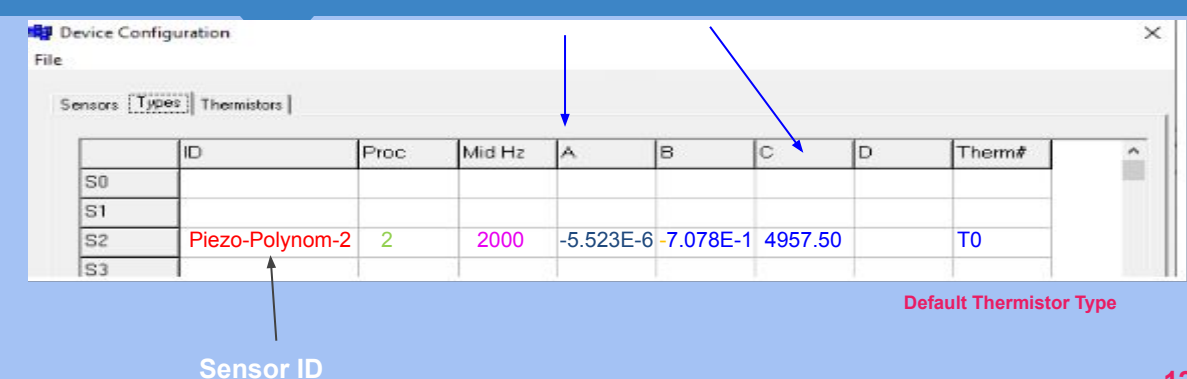

#### **Calibration Parameters**

(Equation 1)

**Further Information** 

when the initial conditions are known then it is possible to expand on the use linear formula

**Process = 1** this ensures the VibWire-201 uses the  $E = G_1(R1-R0)$  Formula

E = G.R1 - G.R0 where G.R0 is a constant value and is used as an Offset

It is possible to use the

where **G = Linear Gauge Factor = 0.77059** as shown in the Calibration Report

R1 = Current Sensor Reading from the VibWire-201 R0 = Initial Condition Reading and this is typically set

#### The VibWire-201-Pro uses:

| Calibration equation.    | Natural Units = A(R1) <sup>2</sup> + B(R1) + C + K(T1-T0) - (S1-S0) | (Equation 1) |
|--------------------------|---------------------------------------------------------------------|--------------|
| and this is expanded to: | = C(R1-R0) <sup>2</sup> + B(R1-R0) + A + K(T1-T0) - (S1-S0)         | (Equation 2) |

when initial conditions in the measurements are involved. where S0 = Initial Condition (SI unit) S1 = Current reading T0 = Initial temperature (Deg C) T1 = Current temperature

The additional terms used in equation 2 only change the constant parameter (A) and are not often used.

# **Selecting Hz, Digits or Engineering Units**

In order to set the instrument to use the correct calculation type for the frequency component of a vibrating wire sensor then it has to be told what to do.

The VibWire-201 supports only 3 separate process options for all of its sensor operation

#### **Process Option = 0**

All calculations are based on using the raw sensor value in Hz

Typically only the Offset and Scale Parameters only.

Yout = Raw Signa (Hz)I x Scale + Offset Only parameters A and B are required C and D are not used and set to 0

**Process Option = 1** 

This option uses the calculation Digits =  $\frac{\text{Frequency}^2}{1000}$  (Hz<sup>2</sup>)

#### **Process Option Tab**

#### 0 - Hz 1 = Digits 2 = SI Units

| 1  | ID        | Proc | Mid Hz | A  | 8      | C  | D  | Therm# |  |
|----|-----------|------|--------|----|--------|----|----|--------|--|
| S0 | Undefined | 2    | 2000   | 0. | 1.0000 | 0. | 0. | 0      |  |
| S1 | Undefined | 2    | 2000   | 0. | 1.0000 | 0. | 0. | 0      |  |
| S2 | Undefined | 2    | 2000   | 0. | 1.0000 | 0. | 0. | 0      |  |
| S3 | Undefined | 2    | 2000   | 0. | 1.0000 | 0. | 0. | 0      |  |
| S4 | Undefined | 2    | 2000   | 0. | 1.0000 | 0. | 0. | 0      |  |
| S5 | Undefined | 2    | 2000   | 0. | 1.0000 | 0. | 0. | 0      |  |
| S6 | Undefined | 2    | 2000   | 0. | 1.0000 | 0. | 0. | 0      |  |
| S7 | Undefined | 2    | 2000   | 0. | 1.0000 | 0. | 0. | 0      |  |
| S8 | Undefined | 2    | 2000   | 0. | 1.0000 | 0. | 0. | 0      |  |

### **Sensor Polynomial Coefficients**

The VibWire-201-Pro uses the industry standard equation often quoted on sensor calibration reportes to convert sensor frequency in Hz, to natural units.

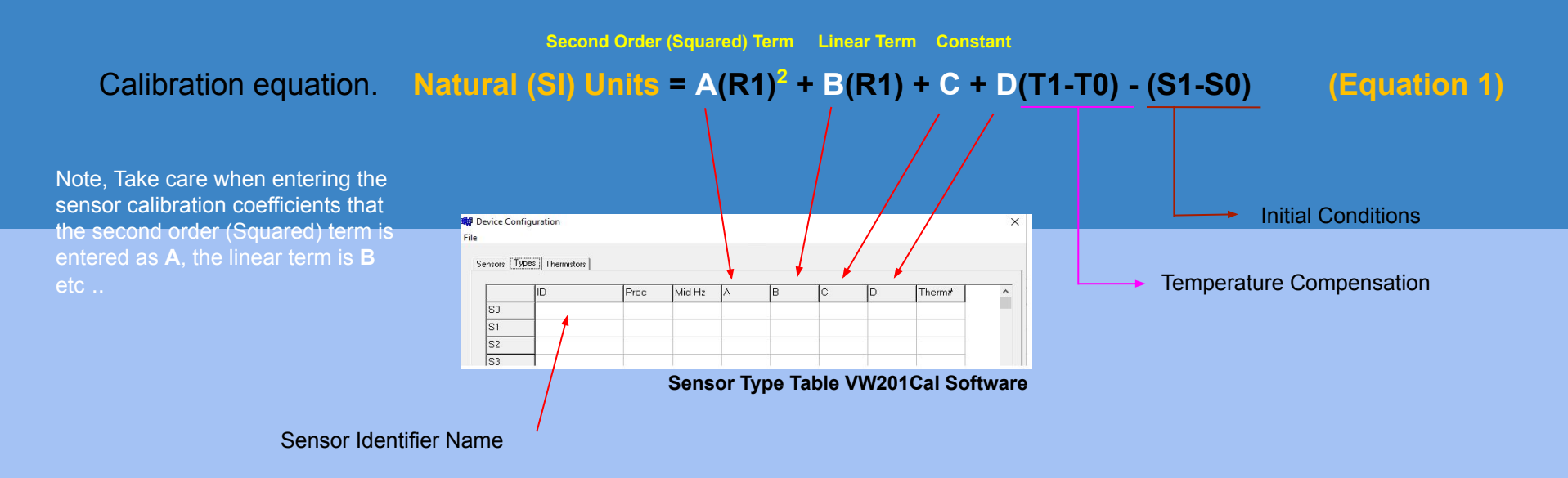

### **Sensor Polynomial Coefficients**

### Natural (SI) Units = $A(R1)^2 + B(R1) + C + D(T1-T0) - (S1-S0)$ (Equation 1)

Nearly all vibrating wire sensor manufacturer's use the above equation, or variations to determine the Natural (SI) value from a measured sensor frequency reading.

Occasionally some sensor manufacturers rearrange the above formula shown on the calibration reports to look something like

### Natural (SI) Units = $D(R1)^2 + C(R1) + B + A (T1-T0) - (S1-S0)$

This just a rearrangement of the terms but care has to be taken to ensure the coefficients are set into the correct order for storage into the VibWire-201.

### **Sensor Polynomial Coefficients**

### Natural (SI) Units = $A(R1)^2 + B(R1) + C + D(T1-T0) - (S1-S0)$ used by the instrument

Worked Example 1 - This example below shows the calibration factors have been swapped around by the sensor manufacturer, This is a common practice between the different manufacturers and care should be taken to watch out for this change. The calibration equation has been given as

#### **Pressure** $H^{2}0mm = D(R1)^{2} + C(R1) + B + A(T)$ where D = 6751.454C = 9.564E-4B = -0.9453A = 0.07346(Parameters are random and for example only) 2nd Order Term Linear Term **Temperature Compensation** Constant Take care to assign the polynomial Device Configuration × coefficients to the correct cell. File Sensors Types Thermistors ID Proc Mid Hz А в C D Therm# ^ Piezo-sample-1 6751.454 9.564E-4 -0.9453 0 07346 SO 2 2000 **T**0 S1 S2 **S**3 Sensor Identify Name Polynomial Option 2nd Order Term Linear Term Constant **Temperature Compensation**

18

### **Sensor Groups and Types**

Once all of the sensors to be scanned have been defined and stored into the instrument then it is an easy operation to assign the scanning operations.

Repeat for all Sensors that are to be Scanned

Assign Sensor Identifier - Keynes suggests that an identifier string clearly shows sensor location and type

Assign the Sensor Type - A pull down list shows all the defined sensor types that can be used.

Store the configuration into the instrument by pressing the "Save" button.

### **Sensor Groups and Types**

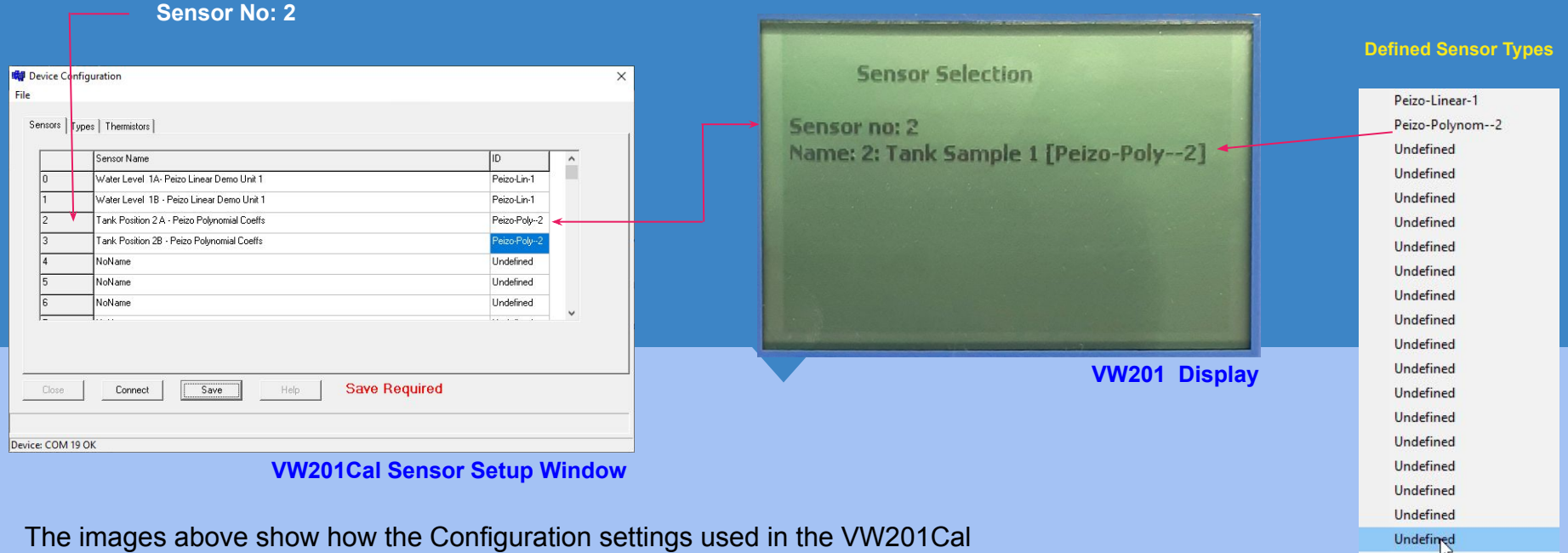

The images above show how the Configuration settings used in the VW201Cal software appear on the instrument display.

The details for Sensor Type Peizo-Poly-2 can be seen on slide 10

### Sensor Groups and Types

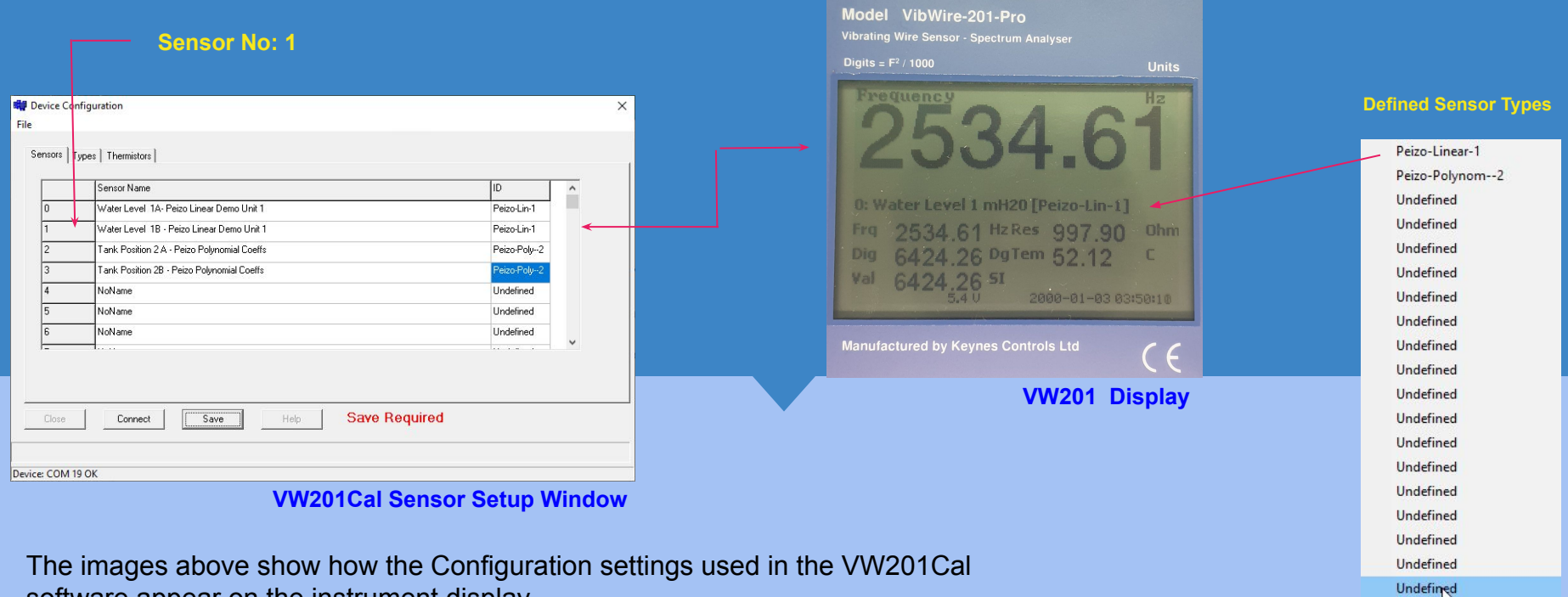

software appear on the instrument display.

The details for Sensor Type **Peizo-Linear-1** can be seen on slide 10